# IBM CMM快速参考指南

# 目录

<u>简介</u> <u>先决条件</u> <u>要求</u> 使用的组件 <u>CMM概述</u> <u>CMM概述</u> <u>CMM布局</u> 有用的CMM屏幕 登录屏幕 <u>系统信息屏幕</u> <u>系统信息屏幕</u> <u>事件日志屏幕</u> <u>机箱硬件拓扑屏幕</u> <u>CMM固件升级</u> <u>CMM恢复</u>

# 简介

本文档介绍有关机箱管理模块(CMM)的基本信息,用于在同一机箱中包含思科刀片交换机的部署。

注意:Cisco建议您参考IBM<u>网站</u>,了解有关CMM模块的任何设置、配置和故障排除信息。

# 先决条件

#### 要求

Cisco 建议您了解以下主题:

- IBM刀片机箱
- 思科刀片交换机

#### 使用的组件

本文档中的信息基于以下软件和硬件版本:

- 思科B22系列交换矩阵扩展器(FEX)
- IBM CMM

本文档中的信息都是基于特定实验室环境中的设备编写的。本文档中使用的所有设备最初均采用原 始(默认)配置。如果您使用的是真实网络,请确保您已经了解所有命令的潜在影响。

# CMM概述

CMM是一个热插拔模块,用于配置和管理所有已安装的机箱组件。由于IBM机箱用于托管思科刀片 交换机,因此最好了解CMM的特性和功能,以及如何配置它。

注意:这是IBM的产品,IBM拥有并管理它。

CMM提供以下特性和功能:

- 单机箱管理
- 电源控制和风扇管理
- 机箱和计算节点初始化
- 机箱管理网络
- •诊断
- 服务数据收集和呼叫家庭服务
- •资源发现和资产管理
- •资源警报和监控管理
- 机箱和计算节点电源管理
- 网络管理

# CMM布局

下图说明CMM的物理组件布局:

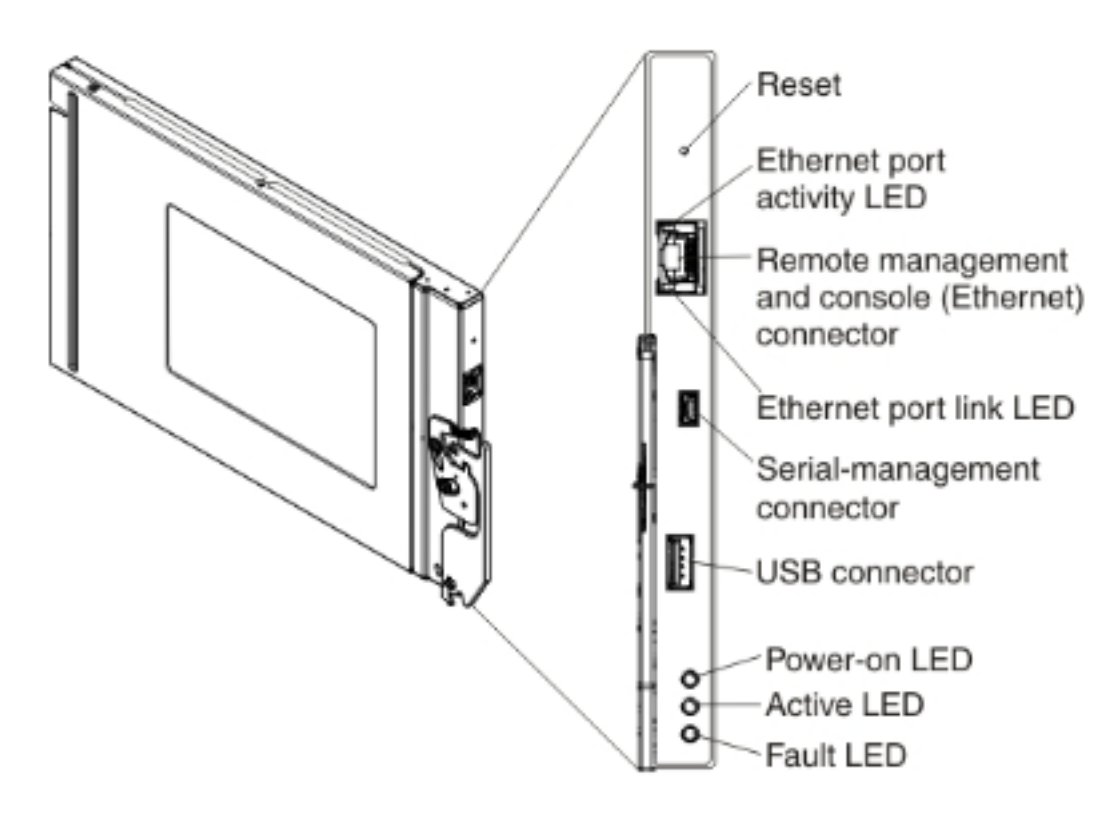

# 有用的CMM屏幕

本节介绍一些更有用的CMM屏幕。

**注意:**此部分中的图像在登录CMM模块时从Web浏览器获取。在本例中,CMM IP地址**为** 10.122.166.119。

#### 登录屏幕

下图显示CMM登录屏幕:

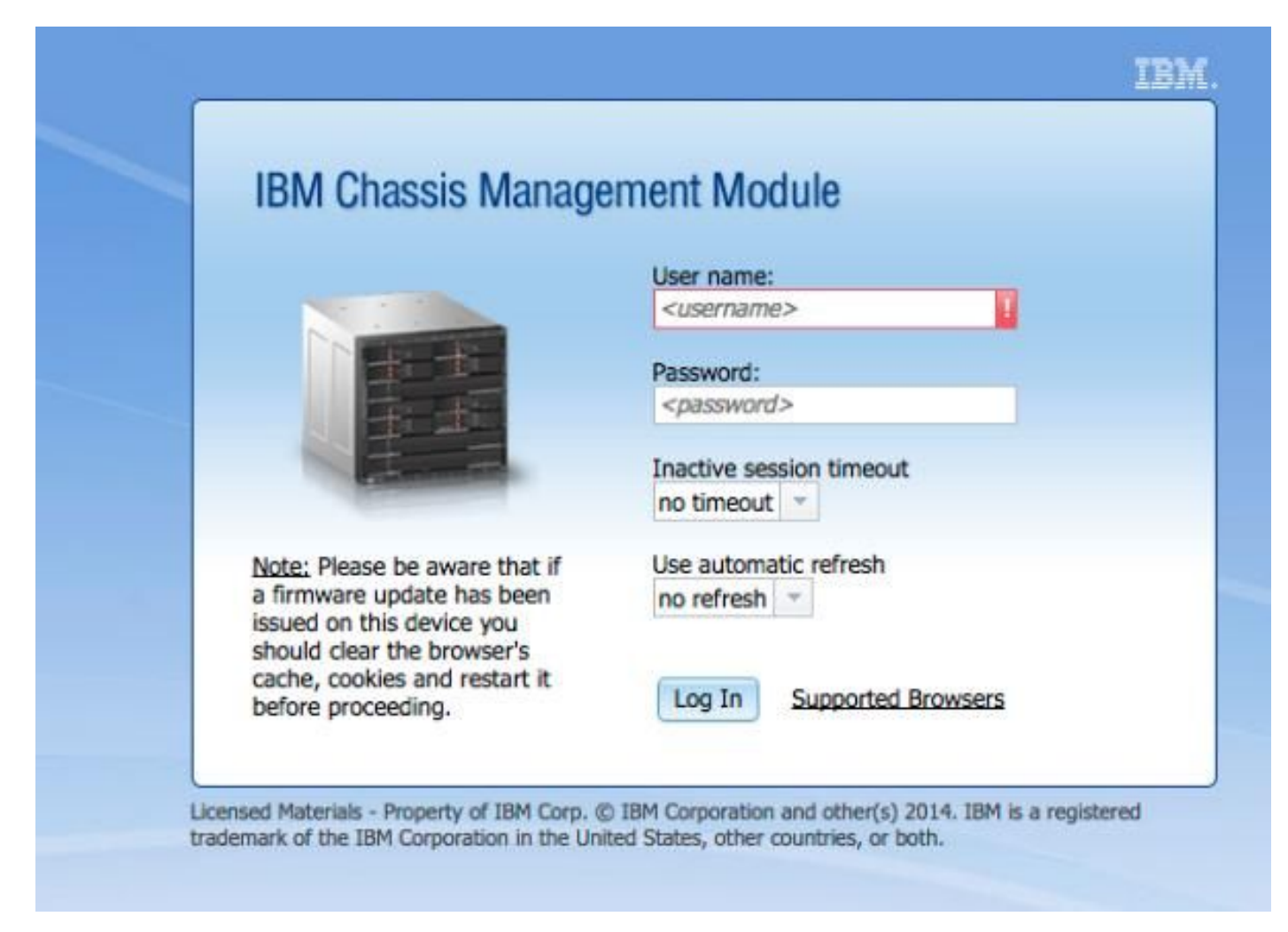

### 系统信息屏幕

系统信息屏幕提供刀片机箱内模块的直观表示:

| BM Chassis Management N       | lodule                                                                                                    |                                                                                                    |
|-------------------------------|----------------------------------------------------------------------------------------------------|----------------------------------------------------------------------------------------------------|
| System Status Multi-Cha       | ssis Monitor Events - Service and Supp                                                                                                    | aport + Chassis Management + Mgt Module Management + Snarch                                                                                                    |
|                               |                                                                                                    |                                                                                                    |
| hassis System Informa         | tion 🔫                                                                                                    |                                                                                                    |
| hassis Graphical View Chassis | Table View Active Events                                                                                                    | BZZ FEX                                                                                                    |
|                               |                                                                                                    |                                                                                                    |
| Constant of the second second |                                                                                                    |                                                                                                    |
| 11                            |                                                                                                    |                                                                                                    |
|                               |                                                                                                    |                                                                                                    |
|                               |                                                                                                    |                                                                                                    |
|                               |                                                                                                    |                                                                                                    |
| 5                             |                                                                                                    |                                                                                                    |
| 3                             |                                                                                                    |                                                                                                    |
|                               | ante a de la company de la company de la company de la company de la company de la company de la company de la<br>Company de la company de la company de la company de la company de la company de la company de la company de la |                                                                                                    |
|                               |                                                                                                    |                                                                                                    |
| ISONOLISE SUBDICE S           | annan indiana ananan ananan anana                                                                                                    |                                                                                                    |
|                               |                                                                                                    | Contract Contract Con |

### 事件日志屏幕

要检查事件日志,请单击事件选**项卡**,然后选择事**件日志**:

| IBM                                                                                                    | Chassis                                                                                                    | Management Mod  | lule     |                                                                     |                              |          | u                                                                                                    | SERID |  |  |
|----------------------------------------------------------------------------------------------------|----------------------------------------------------------------------------------------------------|-----------------|----------|---------------------------------------------------------------------|------------------------------|----------|----------------------------------------------------------------------------------------------------|-------|--|--|
| <u> </u>                                                                                                    | 🚹 System Status Nulti-Chassis Monitor Events - Service and Support - Chassis Management - Mgt Module Management - Sowrith |                 |          |                                                                     |                              |          |                                                                                                    |       |  |  |
|                                                                                                    |                                                                                                    |                 |          | Event Log Full log history of all events                            |                              |          |                                                                                                    |       |  |  |
| Event Log                                                                                                    |                                                                                                    |                 | Eve      | Event Recipients Add and modify E-Mail, SMPP, and Syriog recipients |                              |          |                                                                                                    |       |  |  |
| Export * Dalate Events Search for events: Go Refresh                                                                          |                                                                                                    |                 |          |                                                                     |                              |          |                                                                                                    |       |  |  |
| Filter Events                                                                                                    |                                                                                                    |                 |          |                                                                     |                              |          |                                                                                                    |       |  |  |
| Click on any header cell below to sort the events by that oritoria.<br>An * following the Event ID indicates a node event ID. |                                                                                                    |                 |          |                                                                     |                              |          |                                                                                                    |       |  |  |
|                                                                                                    | D                                                                                                    | Severity        | Source   | Sequence #                                                          | Date                         | Event ID | Nessage                                                                                                    |       |  |  |
|                                                                                                    | 1                                                                                                    | Informational   | Audit    | 000002AC                                                            | Dec 23, 2014,<br>08:02:48 PM | 0000007A | Login successful. User ID USERD from Web at IP address 10.150.54.247.                                            |       |  |  |
|                                                                                                    | 2                                                                                                    | Informational   | ICMod_01 | 000002AB                                                            | Dec 23, 2014,<br>03:15:54 PM | 0EA1A001 | $\ensuremath{VO}\xspace$ module 1 IP address was changed to 10.122.166.78 by the $\ensuremath{VO}\xspace$ module | 8.    |  |  |
|                                                                                                    | 3                                                                                                    | 📑 informational | ICHod_03 | AA500000                                                            | Dec 22, 2014,<br>09:13:24 AM | 0001710F | VO module IO Module 03 has restarted.                                                                            |       |  |  |
|                                                                                                    | 4                                                                                                    | Informational   | Audit    | 00000ZA9                                                            | Dec 19, 2014,<br>04:51:02 AM | 0001601A | Logoff successful. User ID USERID from Web at IP address 10.116.43.105                                           |       |  |  |
|                                                                                                    | 5                                                                                                    | informational   | Audit    | 000002A8                                                            | Dec 19, 2014,<br>04:51:01 AM | 000160ED | Web session has timed out for user USERID.                                                                       |       |  |  |
|                                                                                                    | 6                                                                                                    | Informational   | Audit    | 000002A7                                                            | Dec 19, 2014,<br>04:39:01 AM | 0001601A | Logoff successful. User ID USERID from Web at IP address 10.116.200.15                                           | 1.    |  |  |
|                                                                                                    | 7                                                                                                    | 💽 Informational | Audit    | 3A500000                                                            | Dec 19, 2014,<br>04:39:01 AM | 00016080 | Web session has timed out for user USERD.                                                                        |       |  |  |

## 机箱硬件拓扑屏幕

要查看机箱硬件拓扑,请单击"机箱管理"**选项卡**,然后选择"**硬件拓扑**:

| IBM Chassis Management Module                |                                          |             |                          |                           |                                                          |                              |                             |  |  |
|----------------------------------------------|------------------------------------------|-------------|--------------------------|---------------------------|----------------------------------------------------------|------------------------------|-----------------------------|--|--|
| A System Status Multi-Chassis Monitor Events | Service and Support                      | -           | Chassis Management 👻     | Mgt Mo                    | dule Management 🛨                                        | Search                       |                             |  |  |
|                                              | Τ                                        | Chassis     |                          | Properties and settings F | for the overall chassis                                  |                              |                             |  |  |
| Chassis Hardware Topology                    |                                          |             | Compute Nodes            |                           | Properties and settings for compute nodes in the chassis |                              |                             |  |  |
|                                              |                                          |             | Storage Nodes            |                           | Properties and settings I                                | for storage nodes in the cha | tosis                       |  |  |
| 🖻 🧱 Chessis                                  | IO Modules                               | 52          | I/O Modules              |                           | Properties and settings it                               | for I/O Modules in the chase | sis                         |  |  |
| Management Modules                           |                                          |             | Fans and Cooling         |                           | Cooling devices installed                                | l in your system             |                             |  |  |
| Ima computer houses     Ima computer houses  | Bay 1                                    |             | Power Modules and Mana   | gement                    | Power devices, consump                                   | tion, and allocation         |                             |  |  |
| 🖭 🍓 Cooling Devices                          | Bay Type IO<br>Type IO                   | M           | Component IP Configurat  | ion                       | Single location for you to                               | o view and configure the va  | rious IP address setting o  |  |  |
| 王 IO Modules                                 | Device Name IO<br>Product Name Cie       | 0 M         | Chassis Internal Network | r                         | Provides internal connec                                 | tivity between compute not   | de ports and the internal C |  |  |
| TO Module 1                                  | Bay Width 1                              |             | Hardware Topology        |                           | Hierarchical view of com                                 | ponents in your chassis      |                             |  |  |
| ⊥ U Module 2     ↓ IO Module 3               | Produce Description B2<br>Part Number 94 | 22 F<br>195 | Reports                  |                           | Generate Reports of har                                  | dware information            |                             |  |  |
| 王 IO Module 4                                | FRU Number 94<br>FRU Serial No. 15       | 1Y5<br>7Y0  | VLAN Configuration       |                           | VLAN Settings configurat                                 | tion                         |                             |  |  |
| 💽 🚥 Rear LED Cards                           | Manufacturer CS<br>Manufacture Date 244  | SCO 4       |                          |                           |                                                          |                              |                             |  |  |
| <ul> <li>mm Fan Muxes</li> </ul>             | ULID 54                                  | 185 D       | XB3C EA7F E311 8000 30F7 | 7 0D08 3                  | 31FA                                                     |                              |                             |  |  |
|                                              | Manufacturer ID 30<br>Product ID 37      |             |                          |                           |                                                          |                              |                             |  |  |
|                                              | Hardware Revision 0.0                    | 0           |                          |                           |                                                          |                              |                             |  |  |
|                                              |                                          |             |                          |                           |                                                          |                              |                             |  |  |
|                                              |                                          |             |                          |                           |                                                          |                              |                             |  |  |

如这些图像所示,CMM GUI可以轻松导航,具体取决于您希望在刀片机箱中查看的信息。

# CMM固件升级

**注意:**请务必参考IBM网站上提供的有关如何升级CMM模块的说明。本节中的信息是在实验 环境中开发的。

要升级CMM的固件,必须从IBM网站下载映像。您可以运行Google搜索以查找正确的信息。

注意:您需要使用登录信息来下载固件升级文件,该文件可通过IBM网站免费下载。

下载文件夹后,解压文件并找到xxx.uxp文件。使用此文件进行固件升级,完成此升级大约需要十分 钟。

| IBM Chassis       | s Management Module                     |                          |                             |                  |                                                   |                                                                   | USER |  |
|-------------------|-----------------------------------------|--------------------------|-----------------------------|------------------|---------------------------------------------------|-------------------------------------------------------------------|------|--|
| 🛕 System          | Status Multi-Chassis Monitor Ev         | vents + Service and Su   | upport + Chassis Man        | nagement +       | Mgt Module Management +                           | Search                                                            |      |  |
|                   |                                         |                          |                             | _                | User Accounts                                     | Create and modify user accounts that will have access to the DMM  |      |  |
| Firmwar           | e                                       |                          |                             | Firmware         | View CMM firmware information and update firmware |                                                                   |      |  |
| Click Update Firm | ware to load a new level of firmware on | the primary management n | rodule. If a standby CMN is | s installed, the | Security                                          | Configure cryptography and security protocols such as SSL and SSH |      |  |
|                   |                                         |                          |                             |                  | Network                                           | Network settings such as SNNP and LDAP used by the CMM            |      |  |
| Update Firmw      | are                                     |                          |                             |                  | Configuration                                     | Backup current configuration and restore a configuration          |      |  |
| Bay               | Name                                    | Firmware Type            | Build ID                    | File Na          | Properties                                        | Properties and settings such as Date and Time and Fallover        |      |  |
| 1                 | SNWY0118G31K056                         | CMM firmware             | 2PET12Q                     | cmefs.           |                                                   |                                                                   |      |  |
| ,                 | Management Module 2 is                  |                          |                             |                  | License Key Management                            | Licenses for additional functionality                             |      |  |
| -                 | not installed.                          |                          |                             |                  | Restart                                           | Restart the CHN. Typically only needed when experiencing problems | 5    |  |
|                   |                                         |                          |                             |                  | Reset to Defaults                                 | Sets all current configuration settings back to default values    |      |  |
|                   |                                         |                          |                             |                  | ET. Margaret                                      | User or delate flat is the CMM level storage file action          |      |  |

# CMM恢复

要从CMM Web界面重置和重新配置CMM,请完成以下步骤:

- 使用拉直的曲别针或类似工具,按重置按钮15秒,以将CMM重置为制造商默认设置。
   提示:有关"重置"按钮及其位置的详细信息,请参<u>阅IBM Flex System信</u>息页面的CMM控制和 指示器部分。
- 将笔记本电脑或工作站的以太网电缆直接连接到CMM。
   注意:为避免使用默认IP地址连接到同一子网上的不同CMM,这是必要的。
- 3. 从笔记本电脑或工作站打开浏览器,然后导航至CMM默认IP地址(https://192.168.70.100)。 注意:您可能需要重新配置本地主机才能到达子网。
- 4. 使用默认用户名USERID和默认密码PASSWORD登录CMM。您需要立即更改密码。

5. 使用重置前使用的相同设置配置CMM。

6. 或者,您可以创建第二个管理用户帐户,以便将来锁定情况下使用。